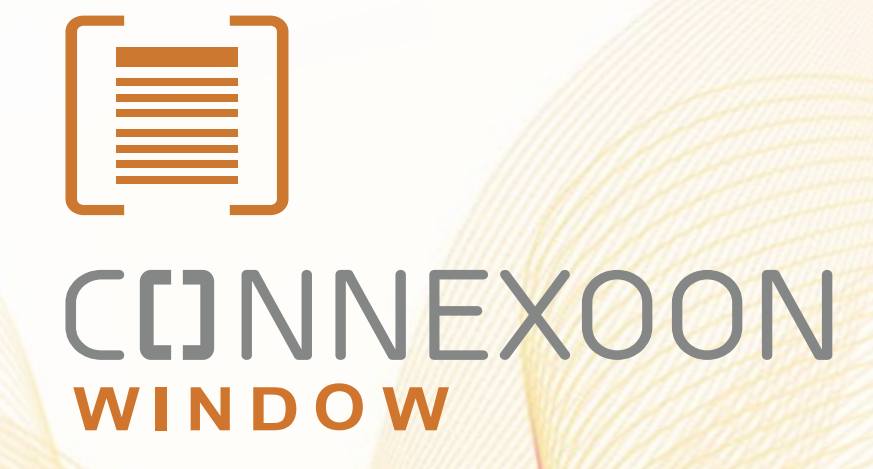

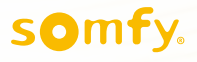

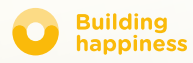

# Ďakujeme,

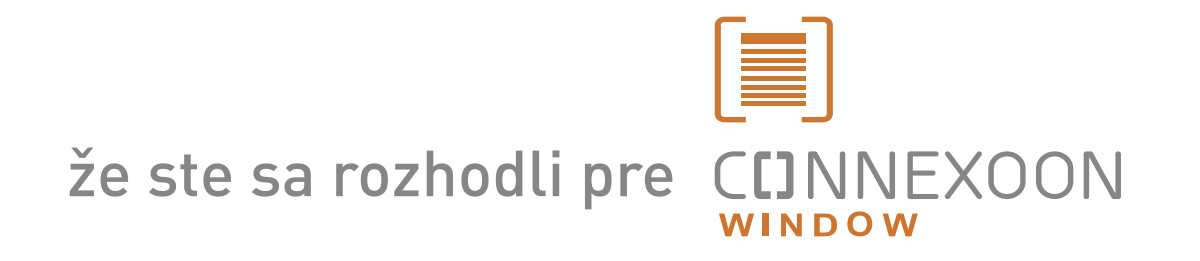

Potrebujete informácie? Potrebujete pomoc? www.somfy.com

### CINNEXOON 1 OVLÁDAČ, 3 PRIESTORY, 3 APLIKÁCIE

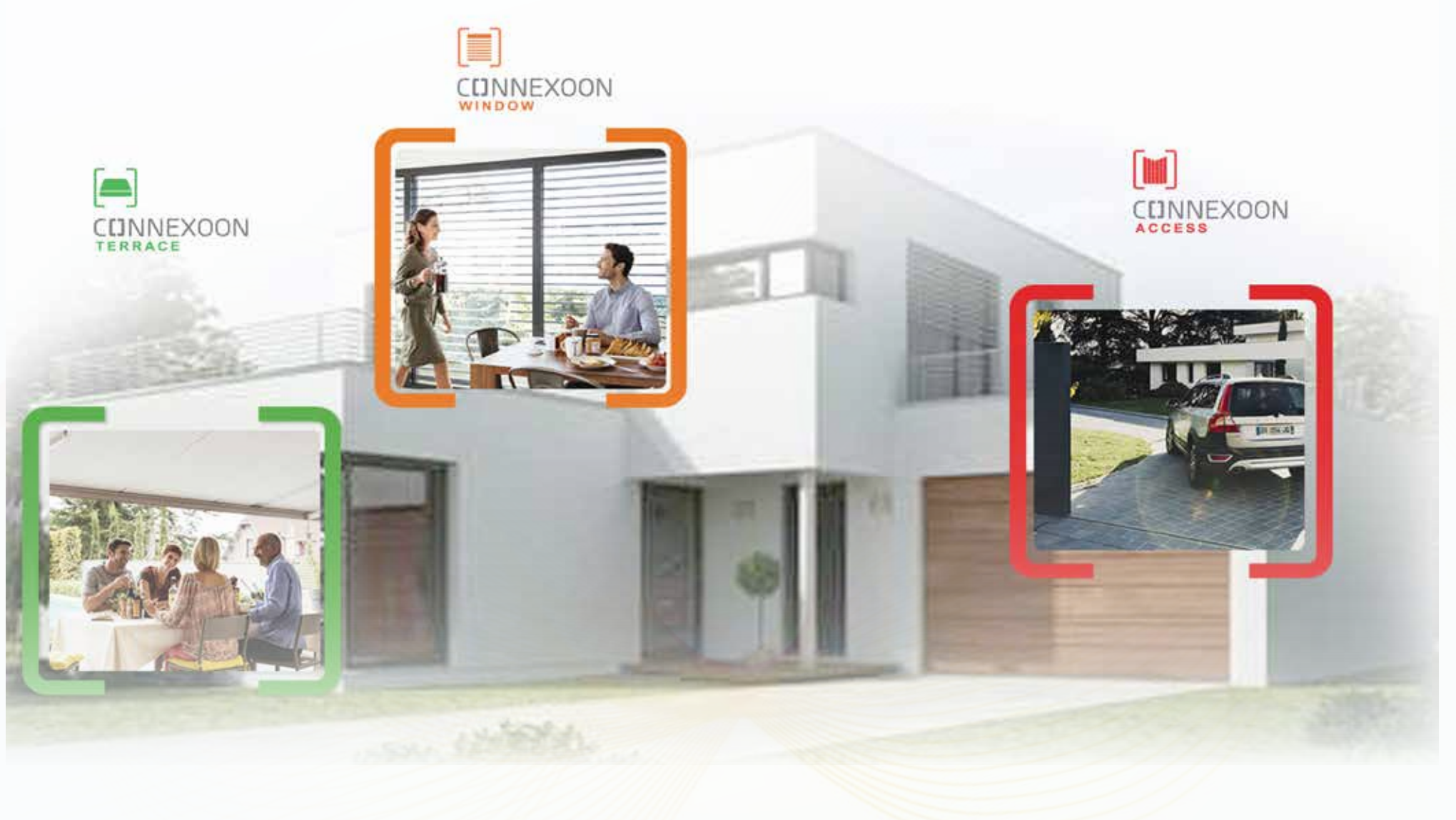

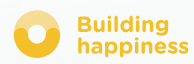

# CONNEXOON DE PREJDITE DO PRIPOJENÉHO REŽIMU

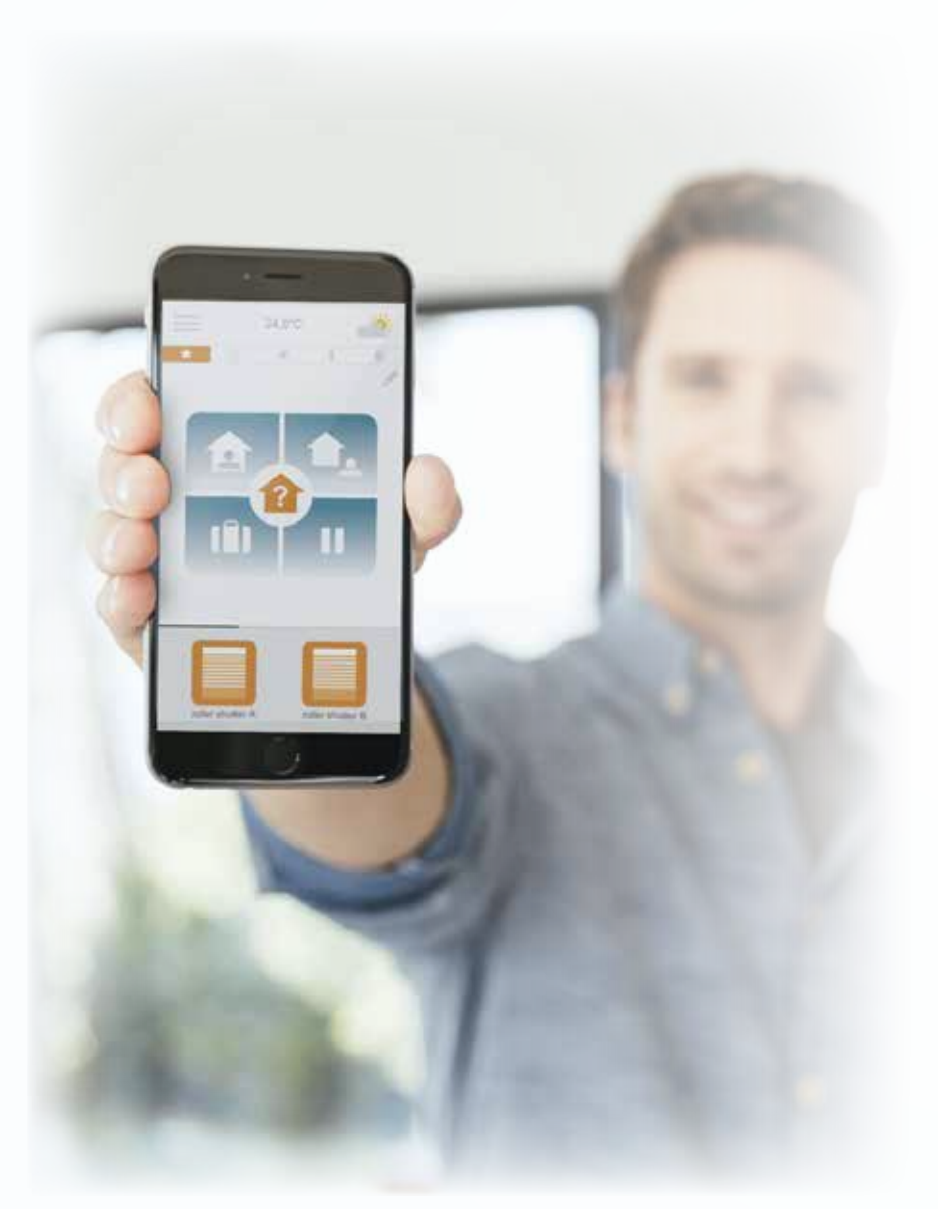

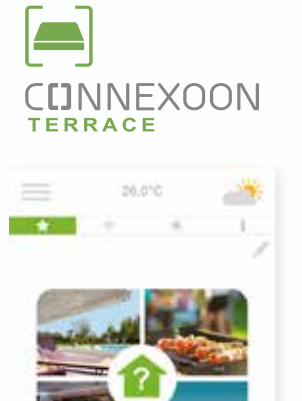

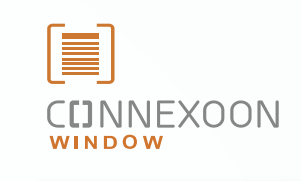

|       | * | 1 | 1 |
|-------|---|---|---|
|       |   |   |   |
|       |   |   |   |
| -     | 6 |   |   |
| <br>- | Ψ |   |   |
|       |   |   |   |
|       |   |   |   |
|       |   |   |   |

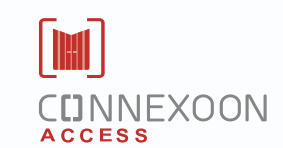

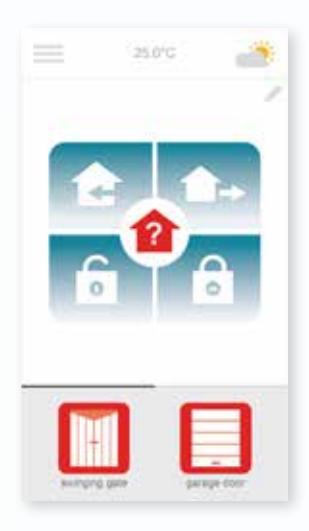

#### 3 aplikácie na prepnutie domácich zariadení do pripojeného režimu

**3 ľubovoľné aplikácie** na ovládanie cez smartfón **3 životné priestory v dome**: okenice a rolety na okná – terasa – vstupy.

Výhoda prepojenia so svojím domom, zariadeniami, či už na mieste alebo na diaľku.

Jedinečné intuitívne a jednoduché funkciedostupné pre všetkých, ktoré vám zaručia kľud, pohodu a vytvoria u vás doma ešte viac života.

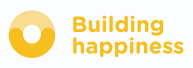

### CCINNEXOON VŽDY S KĽUDOM

#### Vždy s kľudom!

Ak chcete odkiaľkoľvek programovať rôzne scenáre, odísť bez starostí či skontrolovať otvory v dome (okná, okenice, rolety).

#### Hlavné funkcie:

#### Click & Go!

Spustenie sťahovania roliet, zapnutie alarmu jedným dotykom... odíďte s kľudom, všetko sa spraví mihnutím oka.

#### Coccon

Naprogramovanie scenárov pre vyťahovanie/sťahovanie roliet alebo nastaviteľných žalúzií pripojených na snímače počasia, hodiny alebo aj alarm. Hračka na ochranu domova.

#### **Check Window**

Kontrola pri odchode z domu alebo kontrola na diaľku, či sú okná pozatvárané a rolety posťahované, a to všetko len jediným dotykom. Je to hračka! Zostaňte v kľude!

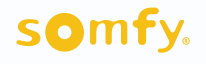

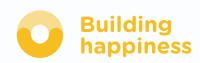

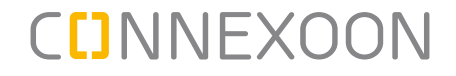

Connexoon Window je kompatibilný s:

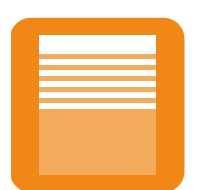

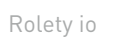

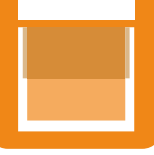

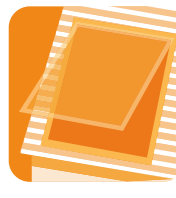

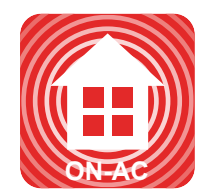

Vertikálne vonkajšie rolety io

Nastaviteľné vonkajšie žalúzie io

Strešné okno io Velux io

Strešná roleta io, Velux io

Alarm io

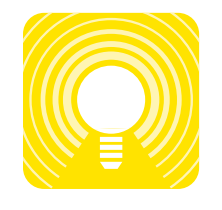

Svetlá io

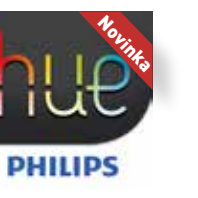

Lampa Philips Hue

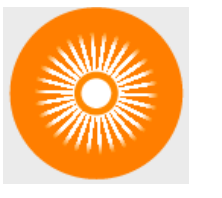

Slnečný snímač io

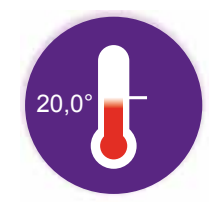

Snímač teploty io

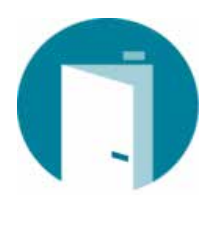

NOVINKA Detektor otvorenia io

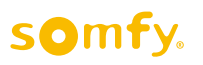

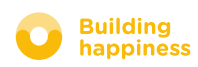

### **OBSAH**

### [1] Connexoon

- Balík
- Ovládač Connexoon

#### [2] Inštalácia Connexoon

- Rýchlo nahrať výrobky io-homecontrol do ovládača Connexoon (prog-prog)
- Aktivovať ovládač Connexoon
- Stiahnuť aplikáciu Connexoon

#### [3] Používať Connexoon Window

- Rozhranie
- Ovládať moje výrobky
- Zjednodušte si život: režimy
- Check Window
- Moje hodiny
- Ovládať slnečné žiarenie
- Ovládať teplotu
- Chrániť okná

### [4] Ovládať moju inštaláciu

- Riadiaci panel
- Schránka správ
- Parametre
- Môj účet
- Pomoc

### [5] Pokročilé funkcie inštalácie

- Pripojiť zariadenia io-homecontrol
- Ovládať systémový kľúč io-homecontrol (vyhradené pre osoby vykonávajúce inštaláciu)
- Odoslať bezpečnostný kľúč io-homecontrol
- Vygenerovať bezpečnostný kľúč io-homecontrol

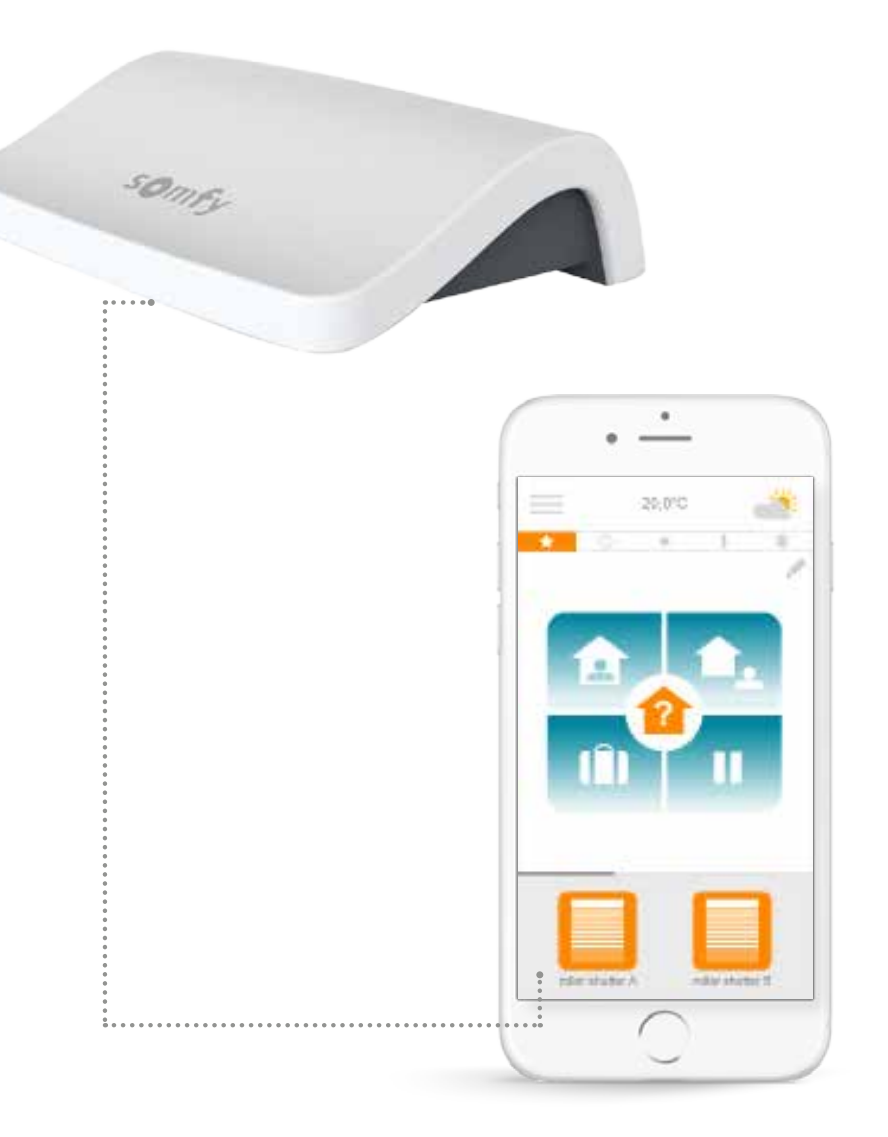

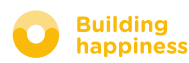

# 

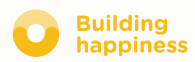

Building happiness

### A. BALÍČEK

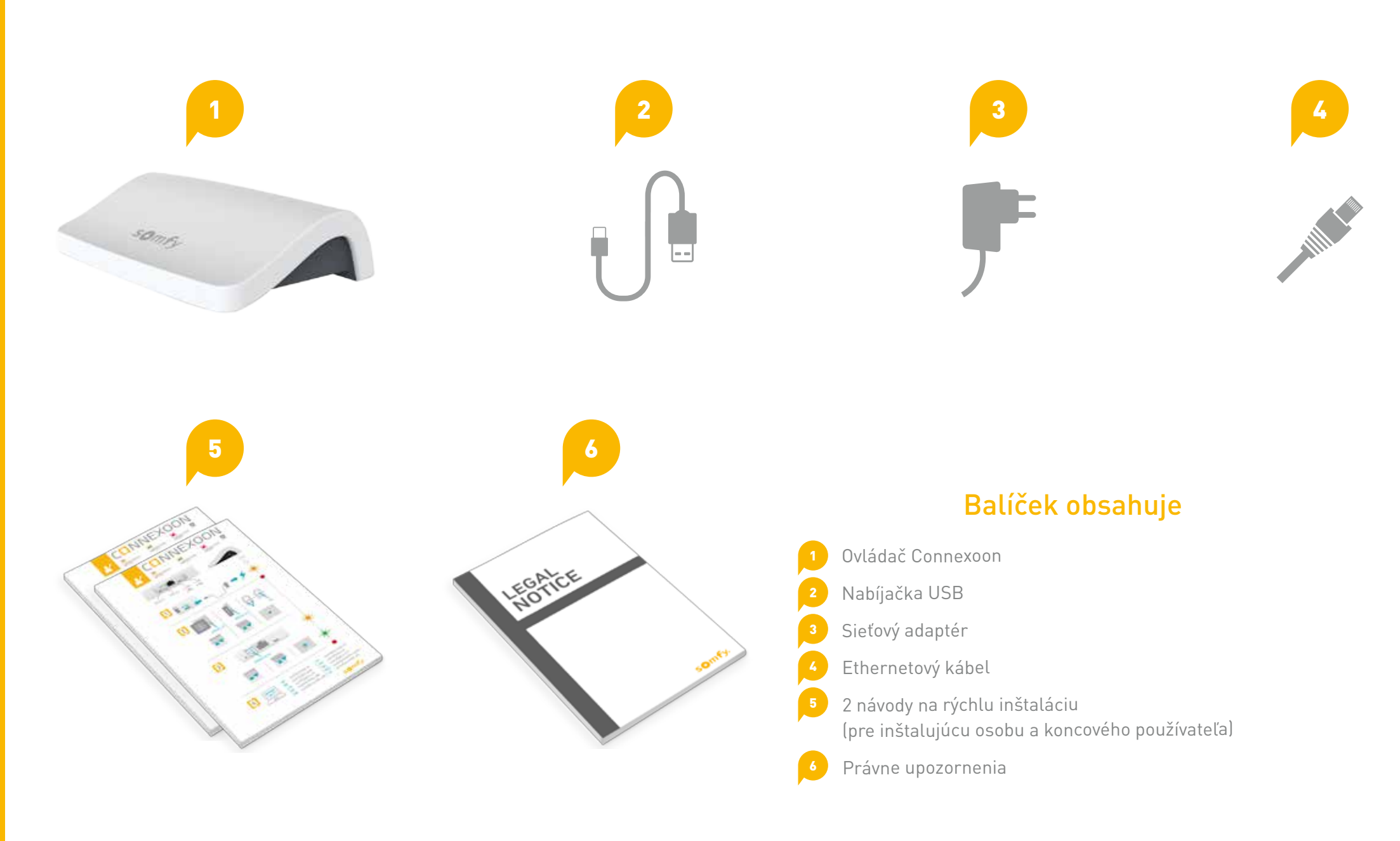

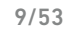

### **B. OVLÁDAČ CONNEXOON**

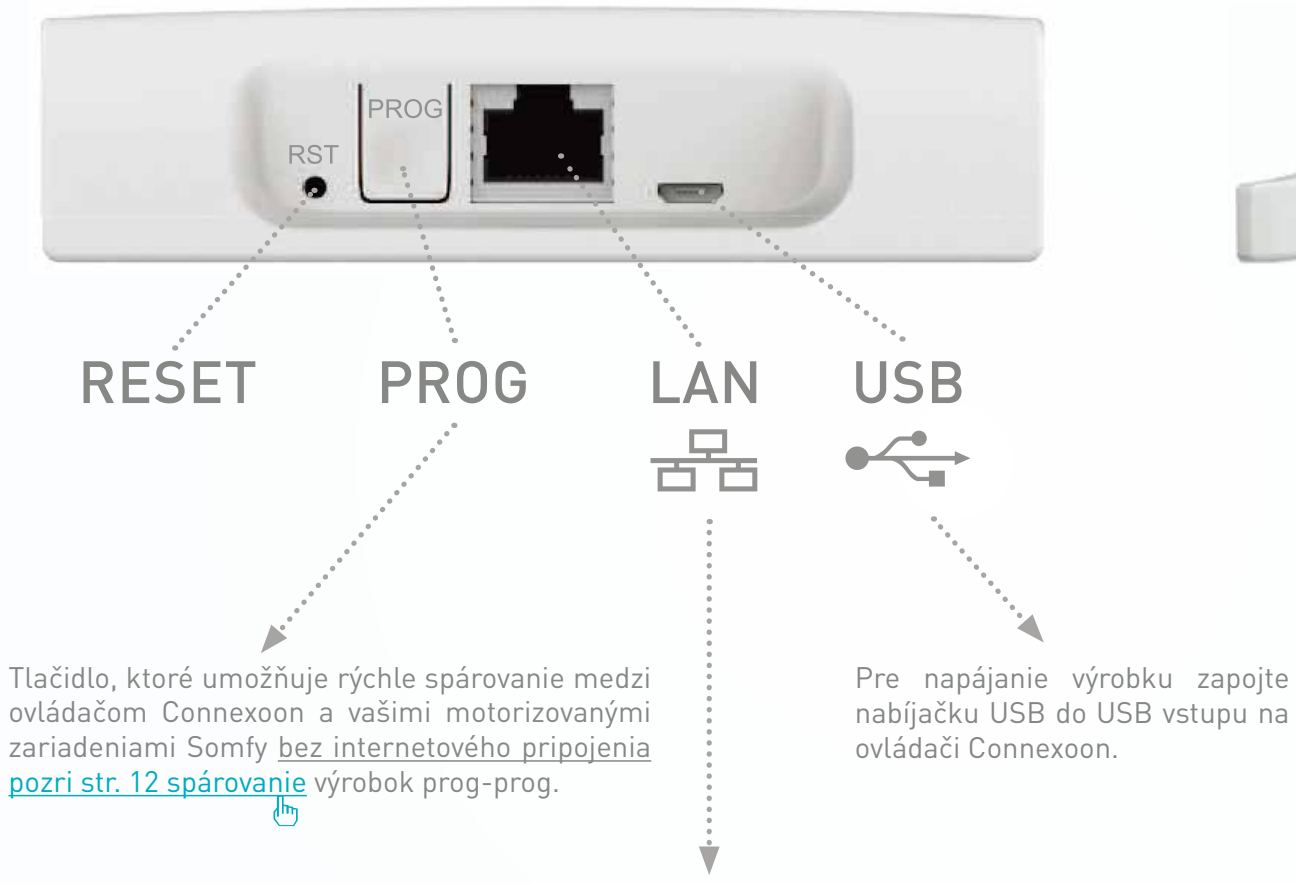

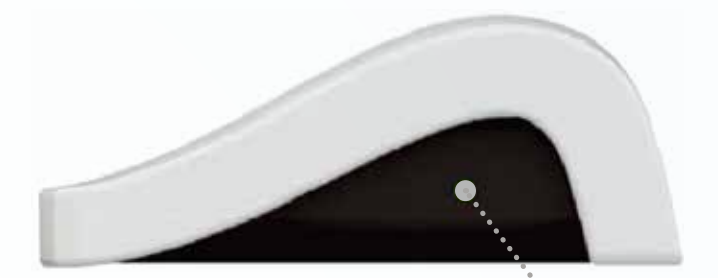

LED

< Späť na obsah

nabíjačku USB do USB vstupu na

Ethernetovým káblom prepojte ovládač Connexoon a ovládač ADSL.

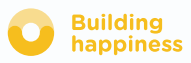

# [2] INŠTALOVAŤ C[]NNEXOON

Α .....

Rýchlo nahrať výrobky io-homecontrol do ovládača Connexoon (prog-prog) Zapnúť ovládač Connexoon

В

••

Stiahnuť aplikáciu Connexoon

Užívajte si!

D

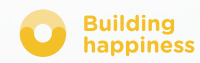

### A. RÝCHLO NAHRAŤ VÝROBKY io-homecontrol do ovládača Connexoon (prog-prog)

< Späť na obsah

Building

happiness

Ak sú zariadenia, ktoré treba zapojiť, spárované s diaľkovým ovládačom bez spätnej väzby (Smoove, Keygo, Situo): Spárovanie sa dá urobiť aj bez internetového pripojenia a bez aktivácie účtu podľa nasledujúceho zjednodušeného postupu.

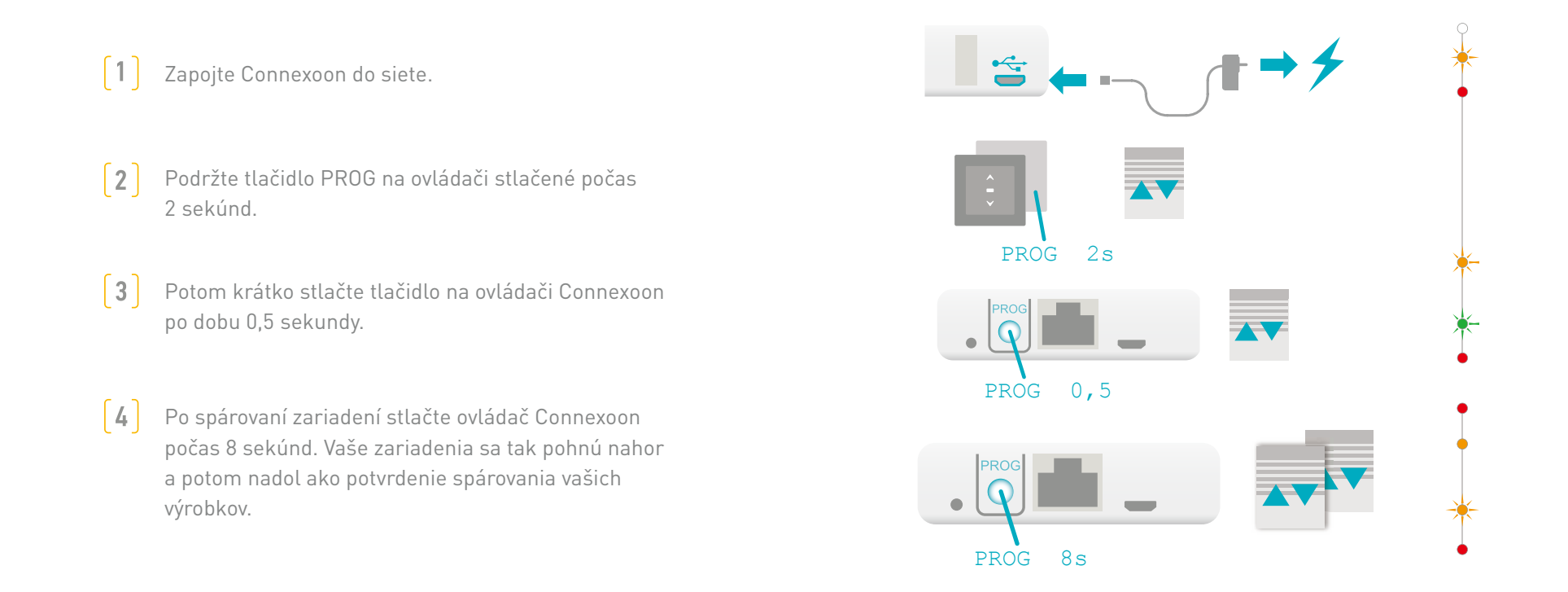

Ak inštalácia zahŕňa príkaz so spätnou väzbou, prejdite na str. 45 (funkcia vyhradená pre inštalujúcu osobu).

**Building** 

happiness

# **B. ZAPNÚŤ OVLÁDAČ CONNEXOON**

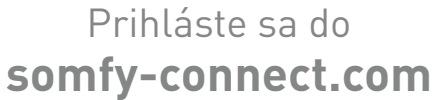

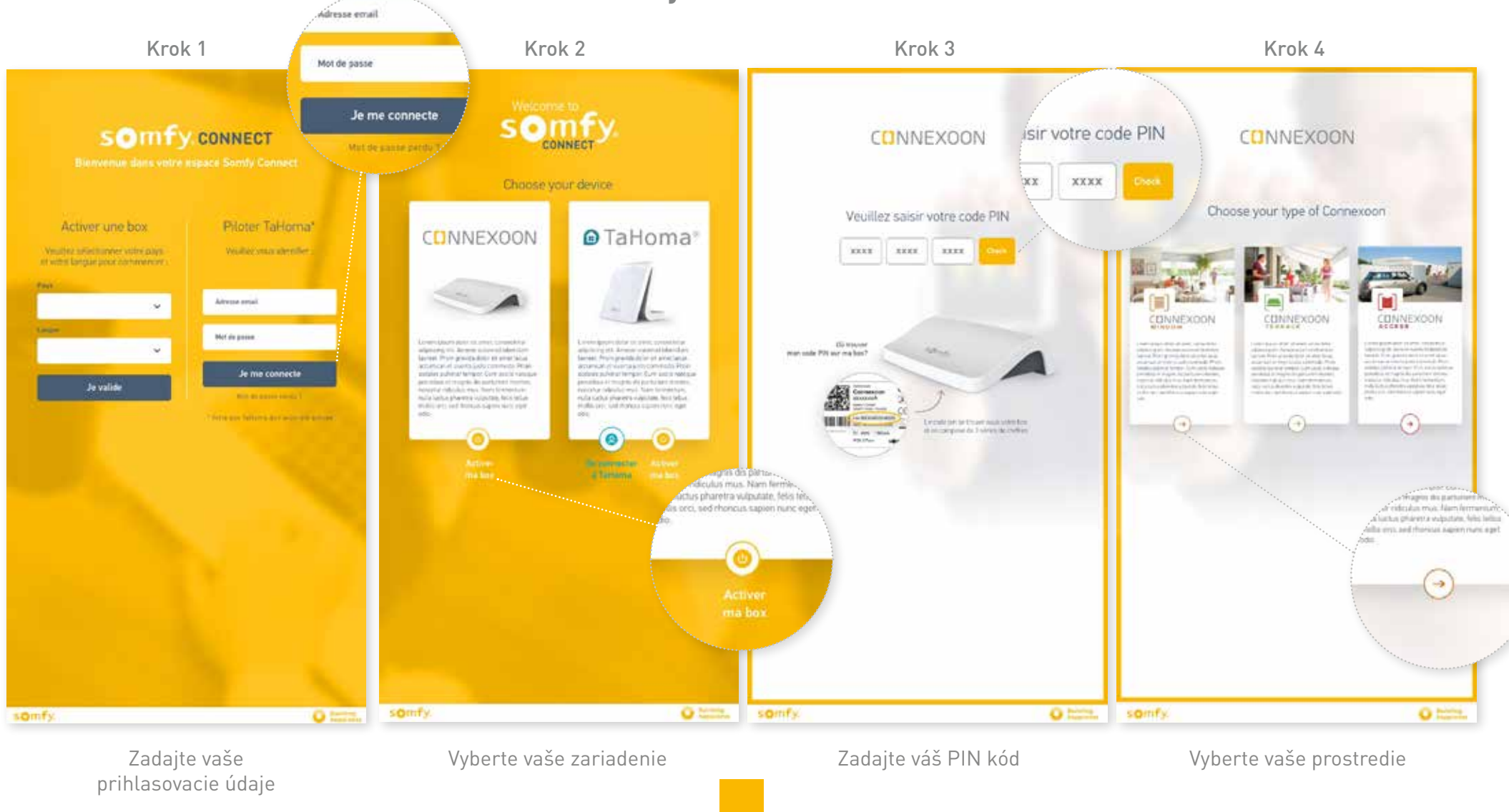

# **B. ZAPNÚŤ OVLÁDAČ CONNEXOON**

Postup pri aktivácii Connexoon Window

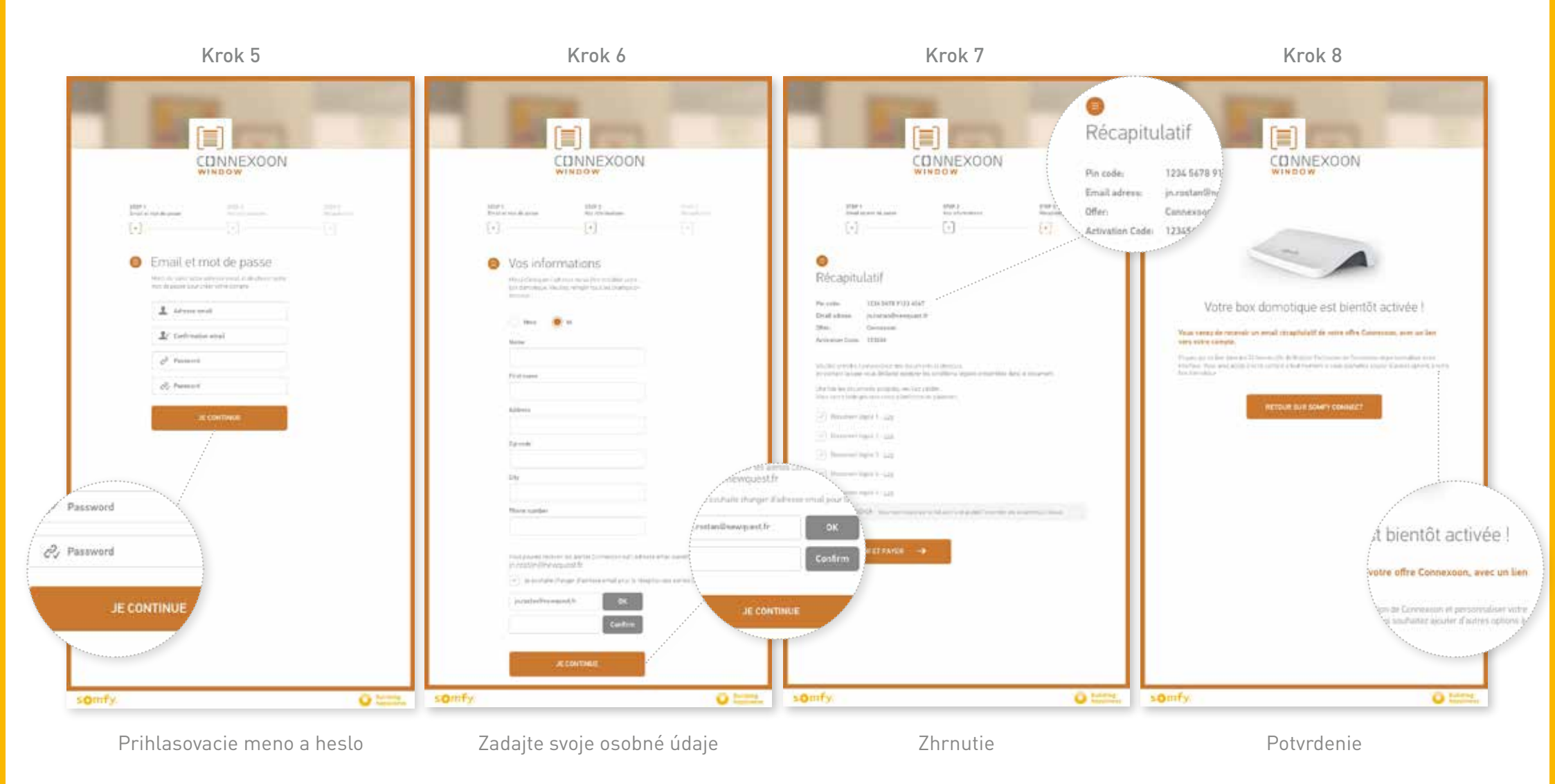

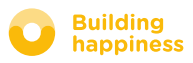

### **B. ZAPNÚŤ OVLÁDAČ CONNEXOON**

Prijatie potvrdzujúceho e-mailu

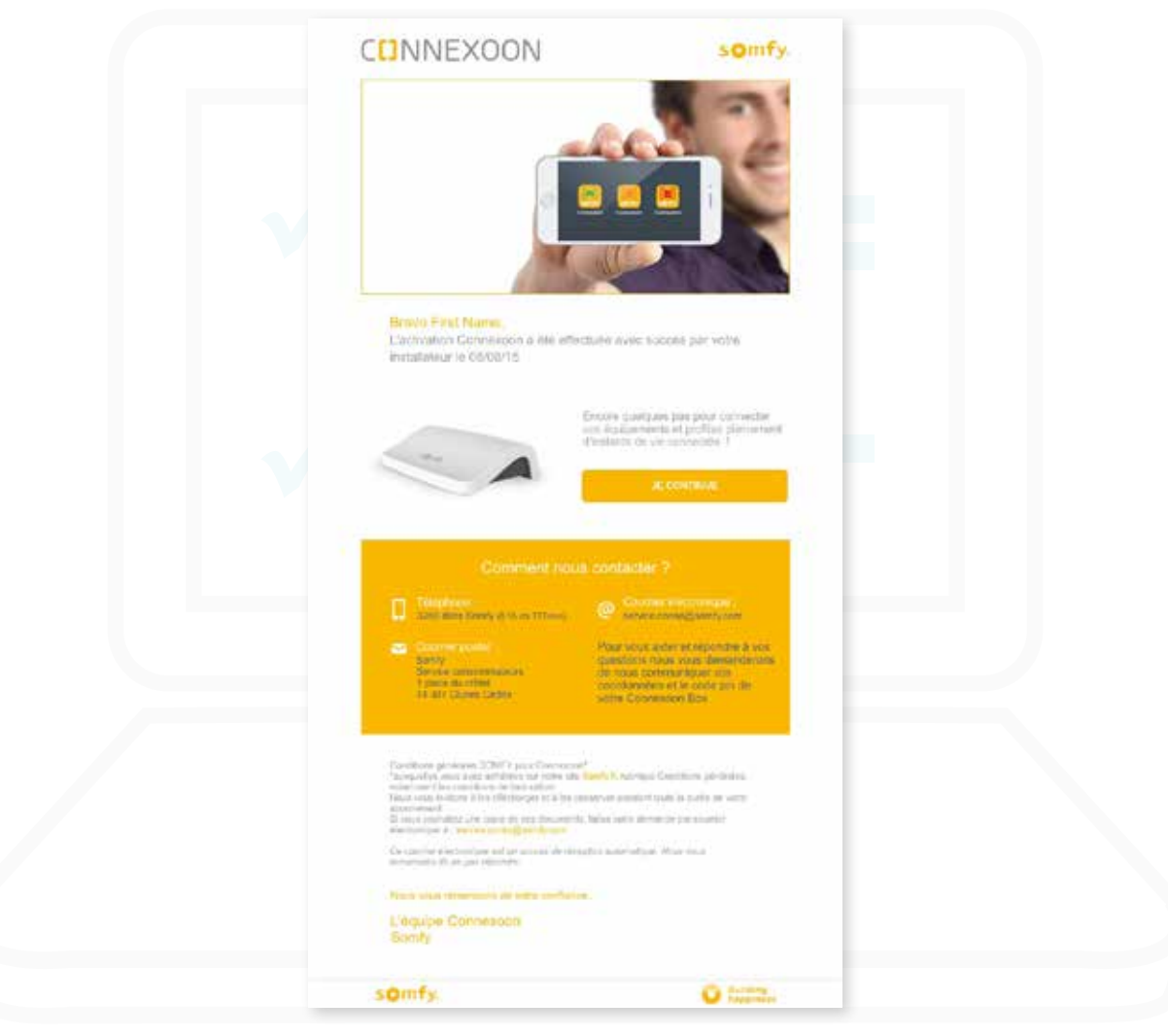

Potvrdzujúci e-mail

### C. STIAHNUŤ APLIKÁCIU CONNEXOON WINDOW

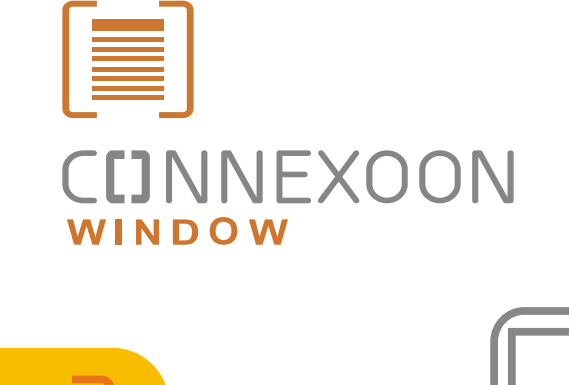

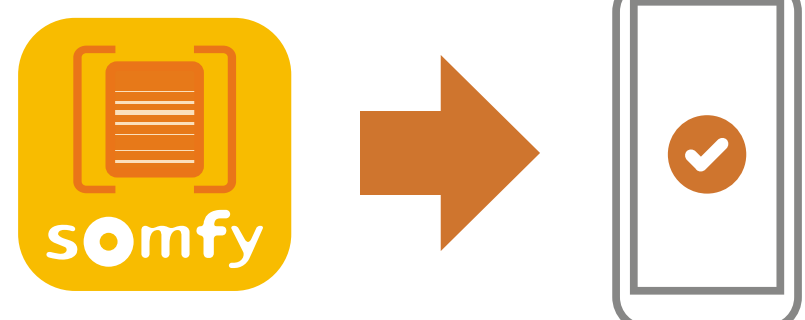

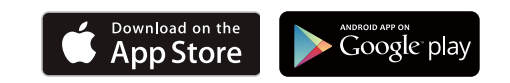

Stiahnite si aplikáciu pre smartfón Connexoon Window dostupnú pre IOS a Android.

![](_page_15_Picture_7.jpeg)

### C. STIAHNUŤ APLIKÁCIU CONNEXOON WINDOW

| Image: Construction   Construction is a secured application   Image: Construction   Image: Construction Image: Construction Image: Construction Image: Co |                                                                                                    | Welcome to the Connexoon WINDOW appli-<br>cation.<br>Through it, control all your io-homecontrol®<br>roller shutters, alarm system and more<br>Please, fill below your user name which will be<br>used in the dashboard. If necessary, you will<br>be able to modify it, at any time in MY<br>ACCOUNT menu. |
|----------------------------------------------------------------------------------------------------|----------------------------------------------------------------------------------------------------|----------------------------------------------------------------------------------------------------|
| 【A】Zadajte vašu e-mailovú adresu a heslo, k<br>ste uviedli pri aktivácii ovládača Connexo<br>( <u>pozri str. 13, Obrazovka aktivácie</u> )<br>し                                                                                                    | ktoré <b>(B)</b> Zadajte prihl<br>bon. Prihlasovaci<br>boli cez váš<br>Prihlasovaci<br>zmeniť v čas<br>nájdete v his<br>( <u>pozri str. 40</u> | lasovacie meno.<br>e meno vám umožní zistiť, aké úkony<br>smartfón vykonané.<br>e meno môžete kedykoľvek<br>sti "parametre" v menu,ktoré<br>stórii.<br>J. Menu)                                                                                                    |

![](_page_16_Picture_4.jpeg)

# [3] POUŽÍVAŤ CONNEXOON WINDOW

### **A. ROZHRANIE**

![](_page_18_Picture_3.jpeg)

![](_page_18_Picture_5.jpeg)

### **B. OVLÁDAŤ MOJE VÝROBKY**

![](_page_19_Picture_3.jpeg)

![](_page_19_Picture_4.jpeg)

Ťuknite na ikonu výrobku, ktorý chcete ovládať posunutím zoznamu vpravo alebo vľavo (napríklad: roleta).

![](_page_19_Picture_6.jpeg)

**B** Upravte jej polohu pomocou šípky, potom ťuknite na <u>o</u>.

![](_page_19_Picture_9.jpeg)

### **B. OVLÁDAŤ MOJE SNÍMAČE\***

![](_page_20_Picture_3.jpeg)

![](_page_20_Figure_4.jpeg)

Ťuknutím na 💿 získate prístup k histórii meraní počas 1 dňa / 1 týždňa / 1 mesiaca / 1 roka.

Ak sa chcete vrátiť na úvodnú stranu, ťuknite na 🔣 .

<sup>\*</sup>(detektory otvorenia io, snímač slnečného žiarenia io a snímač teploty io)

![](_page_20_Picture_9.jpeg)

### C. ZJEDNODUŠTE SI ŽIVOT: REŽIMY

![](_page_21_Picture_3.jpeg)

Connexoon Window ponúka 4 režimy: "Som doma – Som preč – Som na dovolenke – Nevyrušovať".

Upravte si podľa seba jednotlivé režimy výberom úkonov, ktoré chcete vykonať (vytiahnuť alebo stiahnuť rolety, zažať alebo zhasnúť svetlo, zapnúť alarm) a zapnutím alebo vypnutím naprogramovaných úkonov alebo alarmov.

Prejdite na vaše nastavené režimy jedným dotykom!

Napr.: odchádzate na dovolenku, jediným dotykom stiahnete rolety na prízemí, zapnete alarm, zhasnete svetlá a zapnete simuláciu vašej prítomnosti.

![](_page_21_Picture_9.jpeg)

![](_page_22_Picture_0.jpeg)

### C. ZJEDNODUŠTE SI ŽIVOT: REŽIMY

![](_page_22_Figure_3.jpeg)

![](_page_22_Picture_4.jpeg)

![](_page_22_Picture_5.jpeg)

**B** Vyberte režim, ktorý chcete upraviť, z možností:

"Som doma – Som preč – Som na dovolenke – Nevyrušovať"

![](_page_22_Figure_8.jpeg)

#### [**c**]Pre každý režim:

- Vyberte zariadenia, ktoré chcete ovládať.
- Zapnite alebo vypnite hodiny, simuláciu prítomnosti, ochranu proti slnku / teplote / ochranu okien.

\* Tieto nastavenia sú dostupné len v prípade zapojenia snímača slnečného žiarenia / teploty / otvorenia

![](_page_22_Picture_15.jpeg)

### **D. CHECK WINDOW**

![](_page_23_Picture_3.jpeg)

![](_page_23_Picture_4.jpeg)

Jednoduchým ťuknutím na Check Window odkiaľkoľvek skontrolujete, či sú rolety stiahnuté, svetlá zhasnuté, alarm zapnutý.

![](_page_23_Picture_7.jpeg)

### **D. CHECK WINDOW**

25/53

![](_page_24_Picture_3.jpeg)

![](_page_24_Picture_4.jpeg)

![](_page_24_Picture_5.jpeg)

**C** Zvoľte si otázky, na ktoré chcete, aby Connexoon odpovedal počas ťuknutia na Check Window.

Keď napríklad odchádzam, vždy si kladiem otázku, či sú všetky svetlá zhasnuté, alebo rolety na prízemí stiahnuté.

![](_page_24_Picture_10.jpeg)

### **E. MOJE HODINY**

![](_page_25_Picture_3.jpeg)

Ak chcete prejsť na menu hodín, ťuknite na ikonu 🕓 . Hodiny umožňujú naprogramovať zariadenia podľa času.

![](_page_25_Picture_6.jpeg)

![](_page_26_Picture_0.jpeg)

### **E. MOJE HODINY**

![](_page_26_Picture_3.jpeg)

[A] Ak chcete prejsť na menu " Hodín", ťuknite na (), a potom na () a nastavte parametre tejto funkcie.

[B] Ak chcete zmeniť načasovanie, ťuknite na (H).

![](_page_26_Picture_7.jpeg)

### **E. MOJE HODINY**

| timer name        | C) Dajte " naprogramovanému času " názov<br>"" (napr.: ráno, budíček, slnko, večer, ukladanie na spánok…). |
|-------------------|----------------------------------------------------------------------------------------------------|
| At 07:30          |                                                                                                    |
| Repeat            |                                                                                                    |
| M 1 W 1 6 S S     | [E] Vyberte dni, pre ktoré chcete nastavený čas zapnúť.                                                    |
| Act on :          |                                                                                                    |
| roller shutter A  |                                                                                                    |
| roller shutter B  |                                                                                                    |
| external venetian |                                                                                                    |

![](_page_27_Picture_5.jpeg)

# F. OVLÁDAŤ SLNEČNÉ ŽIARENIE

![](_page_28_Picture_3.jpeg)

**Pomocou ochrany proti slnku**<sup>\*</sup> môžete ovládať rolety, nastaviteľné žalúzie... podľa úrovne slnečného žiarenia. V lete tak budete môcť napríklad udržať chládok v dome, a to automatickým stiahnutím roliet.

![](_page_28_Picture_5.jpeg)

\* len ak máte snímač slnečného žiarenia Sunis wirefree io

![](_page_28_Picture_8.jpeg)

![](_page_29_Picture_0.jpeg)

### F. OVLÁDAŤ SLNEČNÉ ŽIARENIE

![](_page_29_Picture_3.jpeg)

![](_page_29_Picture_4.jpeg)

Naprogramovanie podľa prahu slnečného žiarenia, 4 možné naprogramovania na každý snímač.

![](_page_29_Picture_8.jpeg)

# F. OVLÁDAŤ SLNEČNÉ ŽIARENIE

![](_page_30_Figure_3.jpeg)

# G. OVLÁDAŤ TEPLOTU\*

![](_page_31_Picture_3.jpeg)

**Pomocou ochrany proti teplote**<sup>\*</sup> môžete ovládať rolety, nastaviteľné žalúzie... podľa vnútornej či vonkajšej teploty. Toto vám umožní napríklad lepšie izolovať dom počas leta, kedy sa počas vašej neprítomnosti stiahnu rolety, keď vonkajšia teplota stúpne príliš vysoko.

![](_page_31_Picture_5.jpeg)

\* len ak máte snímač teploty Thermis wirefree io

![](_page_31_Picture_8.jpeg)

# G. OVLÁDAŤ TEPLOTU\*

![](_page_32_Picture_3.jpeg)

![](_page_32_Picture_5.jpeg)

# G. OVLÁDAŤ TEPLOTU\*

![](_page_33_Figure_3.jpeg)

![](_page_33_Picture_5.jpeg)

### **H. OCHRANA OKIEN**

![](_page_34_Picture_3.jpeg)

**Pomocou ochrany okien**<sup>\*</sup> môžete aj po vašom odchode skontrolovať, či sú okná zatvorené. Ak ste ich zabudli zatvoriť, pre väčšiu bezpečnosť môžete automaticky stiahnuť roletu na danom okne. S ochranou okien môžete spustiť automatické prvky podľa polohy okna (zatvorené alebo otvorené).

![](_page_34_Figure_5.jpeg)

\* len ak máte detektor otvorenia io (1 detektor na každé okno).

![](_page_34_Picture_8.jpeg)

![](_page_35_Picture_0.jpeg)

### H. OCHRANA OKIEN

![](_page_35_Picture_2.jpeg)

![](_page_35_Picture_3.jpeg)

B Ak chcete vytvoriť podmienky pre okno, ťuknite na tlačidlo .

![](_page_35_Picture_6.jpeg)

### **H. OCHRANA OKIEN**

![](_page_36_Picture_3.jpeg)

![](_page_36_Picture_5.jpeg)

# [4] OVLÁDAŤ MOJU INŠTALÁCIU

![](_page_37_Picture_2.jpeg)

![](_page_37_Picture_3.jpeg)

# OVLÁDAŤ MOJU INŠTALÁCIU

![](_page_38_Figure_3.jpeg)

Ťuknutím na = získate prístup k viacerým funkciám pre nastavenie parametrov a ovládanie aplikácie Connexoon Window:

- ovládací panel,
- schránka správ,
- parametre,
- váš účet,
- pomoc,
- odhlásenie z aplikácie.

Menu "konfigurácia" vám umožňuje prístup k pokročilým funkciám inštalácie. Prístup k tomuto menu je vyhradený pre inštalujúcu osobu (<u>pozri kapitolu 5</u>).

#### somfy.

![](_page_38_Picture_13.jpeg)

collor shutter.

![](_page_39_Picture_3.jpeg)

Toto menu vám umožní jediným dotykom zobraziť históriu všetkých vašich pripojených zariadení.

- Zelená bodka pred príkazom znamená, že všetko prebehlo v poriadku.
- Červená bodka znamená, že príkaz bol úmyselne prerušený.
- Oranžový trojuholník znamená, že sa vyskytol problém.

Pre viac informácií ťuknite na ikonu 💿 ).

#### somfy.

![](_page_39_Picture_10.jpeg)

0

0

### **B. SCHRÁNKA SPRÁV**

![](_page_40_Figure_2.jpeg)

V schránke správ nájdete všetky informácie týkajúce sa aktualizácií a pripravovaných noviniek.

![](_page_40_Picture_5.jpeg)

### **C. PARAMETRE**

![](_page_41_Picture_3.jpeg)

Ak chcete vedieť miestnu predpoveď počasia, zadajte umiestnenie vášho domova.

Zapnite / vypnite zobrazovanie počasia na úvodnej stránke.

Zapnite / vypnite upozornenia e-mailom.

۲

Zmeňte svoje prihlasovacie meno.

V tomto menu môžete zapnúť zobrazovanie poveternostných údajov, zapnúť upozornenia e-mailom a/alebo push notifikácie. Dajú sa v ňom taktiež zobrazovať widgety týkajúce sa vášho smartfónu a/alebo hodiniek Apple a zadať prihlasovacie meno pre vašu osobnú **históriu.** 

![](_page_41_Picture_10.jpeg)

### D. MÔJ ÚČET

![](_page_42_Picture_3.jpeg)

V tejto časti nájdete informácie, ktoré ste zadali pri aktivácii Connexoon.

![](_page_42_Picture_6.jpeg)

### E. POMOC

![](_page_43_Picture_3.jpeg)

Vy alebo osoba, ktorá inštalovala zariadenie, môžete túto časť vyplniť, aby ste sa s ním v prípade otázok priamo spojili.

Zapíšte do aplikácie kontaktné údaje osoby, ktorá inštalovala zariadenie, aby ste s ňou mohli zostať v kontakte. Budete sa s ňou môcť spojiť jediným dotykom.

![](_page_43_Picture_7.jpeg)

### **5 POKROČILÉ FUNKCIE INŠTALÁCIE**

![](_page_44_Picture_3.jpeg)

# POKROČILÉ FUNKCIE INŠTALÁCIE

![](_page_45_Picture_3.jpeg)

Toto menu umožňuje:

- Nahrať nové kompatibilné zariadenia io-homecontrol do vášho ovládača connexoon.
- Odstrániť zariadenia.
- Ovládať bezpečnostný kľúč io-homecontrol inštalácie.

Pozor, tieto funkcie môžu negatívne ovplyvniť fungovanie ovládača Connexoon a sú vyhradené pre **osobu, ktorá vykonala inštaláciu**.

Pre prístup k týmto funkcám ťuknite na 🎲 .

![](_page_45_Picture_11.jpeg)

![](_page_46_Picture_0.jpeg)

# A. PRIPOJIŤ ZARIADENIA

#### io-homecontrol

![](_page_46_Figure_4.jpeg)

![](_page_46_Picture_5.jpeg)

![](_page_46_Picture_6.jpeg)

![](_page_46_Picture_7.jpeg)

**B** Ťuknite na záložku konfigurácie.

![](_page_46_Picture_9.jpeg)

![](_page_46_Picture_12.jpeg)

# A. PRIPOJIŤ ZARIADENIA

#### io-homecontrol

![](_page_47_Picture_4.jpeg)

![](_page_47_Picture_5.jpeg)

![](_page_47_Picture_6.jpeg)

D Vyberte typ výrobku, ktorý chcete pridať k inštalácii: motory/pohony io, snímače alebo detektory io alebo svetlá Philips Hue, potom potvrďte ťuknutím na

(E) Vyberte typ ovládača – 1way alebo 2way, ktorý ovláda zariadenie, ktoré chcete pripojiť – potom postupujte podľa postupu pre pripojenie zariadení io uvedeného na obrazovke.

**F**]Zariadenia boli nahrané, môžete:

- Ich premenovať ťuknutím na 💉 .
- Ich odstrániť ťuknutím na 🖷 .

![](_page_47_Picture_13.jpeg)

![](_page_48_Picture_0.jpeg)

# B. OVLÁDAŤ SYSTÉMOVÝ KĽÚČ

### io-homecontrol

![](_page_48_Picture_4.jpeg)

![](_page_48_Picture_5.jpeg)

![](_page_48_Picture_6.jpeg)

[A] Ťuknite na menu \_\_\_\_\_.

![](_page_48_Picture_8.jpeg)

(c) Ťuknite na záložku "io system".

![](_page_48_Picture_11.jpeg)

![](_page_49_Picture_0.jpeg)

### C. ODOSLAŤ BEZPEČNOSTNÝ KĽÚČ io-homecontrol ovládača Connexoon do ovládača io-homecontrol so spätnou väzbou

![](_page_49_Figure_3.jpeg)

![](_page_49_Picture_6.jpeg)

![](_page_50_Picture_0.jpeg)

### D. VYGENEROVAŤ BEZPEČNOSTNÝ KĽÚČ

io-homecontrol pre ovládač io-homecontrol so spätnou väzbou

![](_page_50_Picture_4.jpeg)

potom postupujte podľa návodu.

![](_page_50_Picture_8.jpeg)

![](_page_51_Picture_0.jpeg)

# D. VYGENEROVAŤ BEZPEČNOSTNÝ KĽÚČ

#### io-homecontrol

![](_page_51_Figure_4.jpeg)

![](_page_51_Picture_5.jpeg)

![](_page_51_Picture_6.jpeg)

< Späť na obsah

### DOSTUPNÉ UKÁŽKOVÉ VIDEÁ

Zoznam dostupných ukážkových videí

![](_page_52_Picture_3.jpeg)

UKÁŽKOVÉ VIDEO # 1 Check Window

![](_page_52_Picture_5.jpeg)

UKÁŽKOVÉ VIDEO # 2 Sun Protection

![](_page_52_Picture_8.jpeg)